## ttdsoft - WA Premium and WAM Pro

## Step 11 - Check USB Drive playing in Mac – iMac or Mac book

11-1.Put your encrypted USB Drive in Mac – iMac or Mac book. Open USB Drive - Install Mac -player

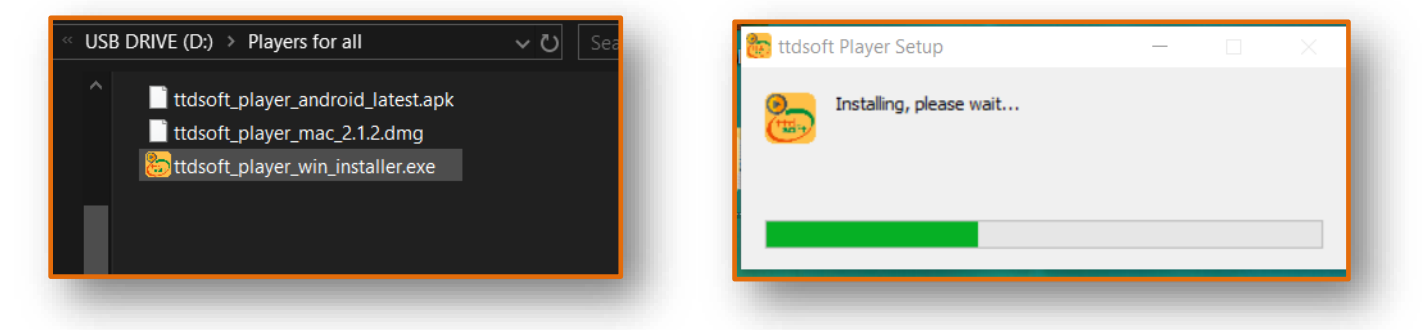

**11-2.** After installation windows player, icon "ttdsoft player" will appear on desktop of Mac – iMac or Mac book; Click on this icon - this screen will appear, click on "Open USB folder ".

| ttdsoft Player v.2.1.2<br>bout Player Troubleshoot |                 |    |   |         | × |
|----------------------------------------------------|-----------------|----|---|---------|---|
| Open USB folder                                    | Dpen Folder     |    |   |         |   |
| Î                                                  |                 |    |   |         |   |
| Q Search                                           | 0 items         | := | ш | Options | ~ |
|                                                    | Nothing to show |    |   |         |   |
|                                                    |                 |    |   |         |   |
|                                                    |                 |    |   |         |   |
|                                                    |                 |    |   |         |   |

**11-3.**Your folder called "my encrypted files 'will appear, under this choose your encrypted files videos and audio file and enjoy playing. Like this, check your all files.

Here - there are three encrypted folder for video, Audio and PDF files In folder "my encrypted files".

|                               | - 0 X         | 🚦 Open USB folder        | 📄 💼 Open Folder |               |
|-------------------------------|---------------|--------------------------|-----------------|---------------|
| t Player Troubleshoot         |               |                          |                 |               |
| Open USB folder 📄 Open Folder |               | 🕇 🖿 .data / <u>my er</u> | ncrypted files  |               |
| data                          |               | Q Search                 | 3 items         | 🗮 🚻 Options 🗸 |
| Search 1 item                 | 😑 🎹 Options 🗸 | my_encrypted_audio       | s —             | 0 KB          |
| my encrypted files —          | 0 KB          | my_encrypted_PDFs        | · —             | 0 KB          |
|                               |               | my_encrypted_video       | s —             | 0 KB          |

In folder "my\_encrypted\_videos" there are three encrypted Video files, check all these files.

| 🍵 Open USB      | folder 📄 Ope       | en Folder             |                 |
|-----------------|--------------------|-----------------------|-----------------|
| 🕇 🖿 .data /     | my encrypted files | , <u>my_encrypted</u> | d_videos        |
| <b>Q</b> Search | 3 items            |                       | \Xi 🏭 Options 🗸 |
| video_full_ve   | er-1.mp4.ts        | _                     | 21.79 MB        |
| video_full_ve   | er-2.mp4.ts        | _                     | 3.22 MB         |
| video_full_ve   | er-3.mp4.ts        | _                     | 3.22 MB         |

Note - Due Anti Screen capture / Anti Screen shot , feature in encrypted video We have taken these snap shot by external device. These may have low picture quality.

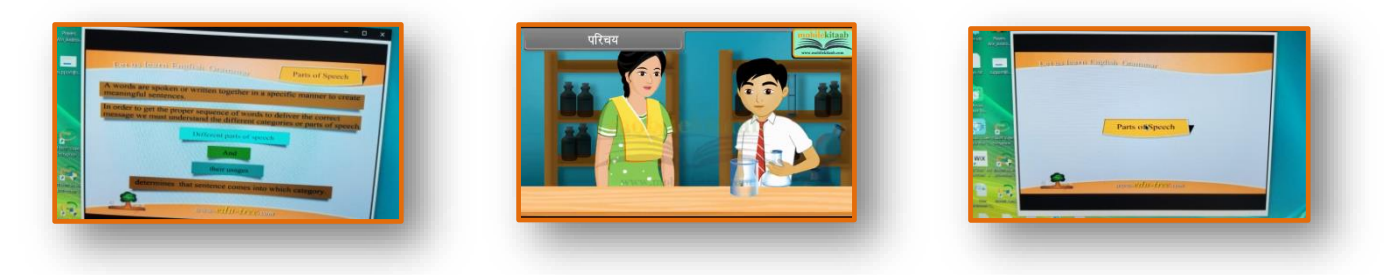

Video\_full\_ver-1.mp4.ttdsoft

Video\_full\_ver-2.mp4.ttdsoft

Video\_full\_ver-3.mp4.ttdsoft

In folder "my\_encrypted\_PDFs" there are three encrypted PDF files, check all these files.

| 🍵 Open USB folder 📄 Ope        | en Folder               |               |
|--------------------------------|-------------------------|---------------|
| 🕽 🖿 .data / my encrypted files | s / <u>my_encrypted</u> | I_PDFs        |
| Q Search 3 items               |                         | 📃 👪 Options 🗸 |
| PDF_full_ver-1.pdf.ts          | _                       | 354 KB        |
| PDF_full_ver-2.pdf.ts          | _                       | 400 KB        |
| PDF_full_ver-3.pdf.ts          | _                       | 400 KB        |

Note - Due Anti Screen capture / Anti Screen shot , feature in encrypted PDF We have taken these snap shot by external device. These may have low picture quality.

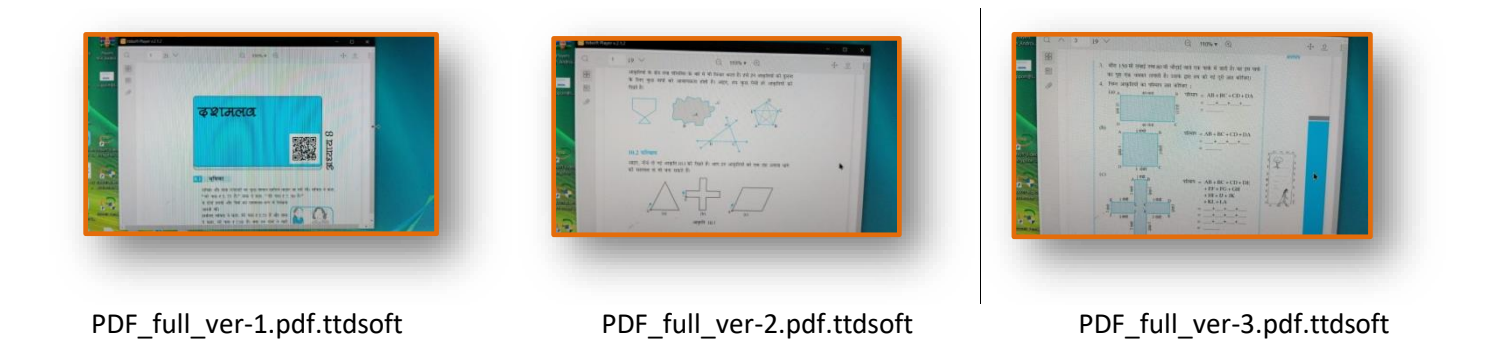

In folder "my\_encrypted\_audios" there are three encrypted audio files, check all these files.

| i Open USB folder Image: Open Folder   j Image: Open Job State Image: Open Folder   j Image: Open Job State Image: Open Folder |                 |  |  |  |
|----------------------------------------------------------------------------------------------------|-----------------|--|--|--|
| Q Search 3 items                                                                                                    | \Xi 🚻 Options 🗸 |  |  |  |
| audio_full_ver-1.mp3.ts —                                                                                                    | 40.33 MB        |  |  |  |
| audio_full_ver-2.mp3.ts —                                                                                                    | 5.57 MB         |  |  |  |
| i audio_full_ver-3.mp3.ts —                                                                                                    | 1.42 MB         |  |  |  |

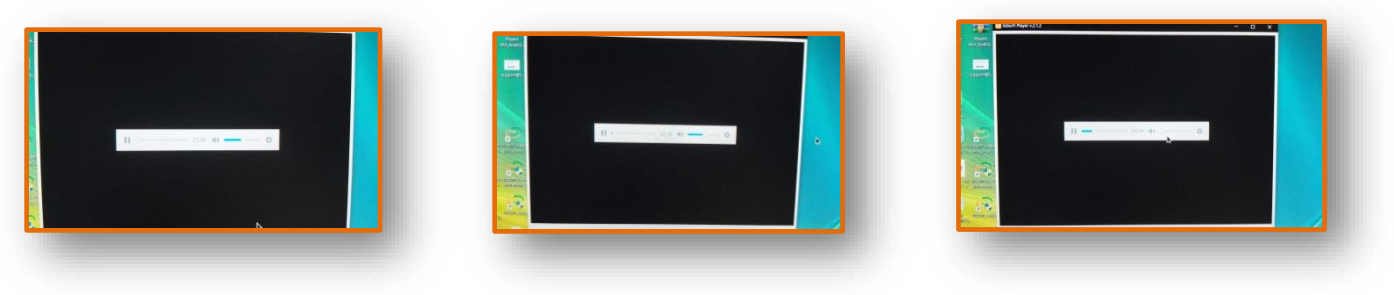

audio\_full\_ver-1.mp3.ttdsoft

audio\_full\_ver-2.mp3.ttdsoft

audio\_full\_ver-3.mp3.ttdsoft